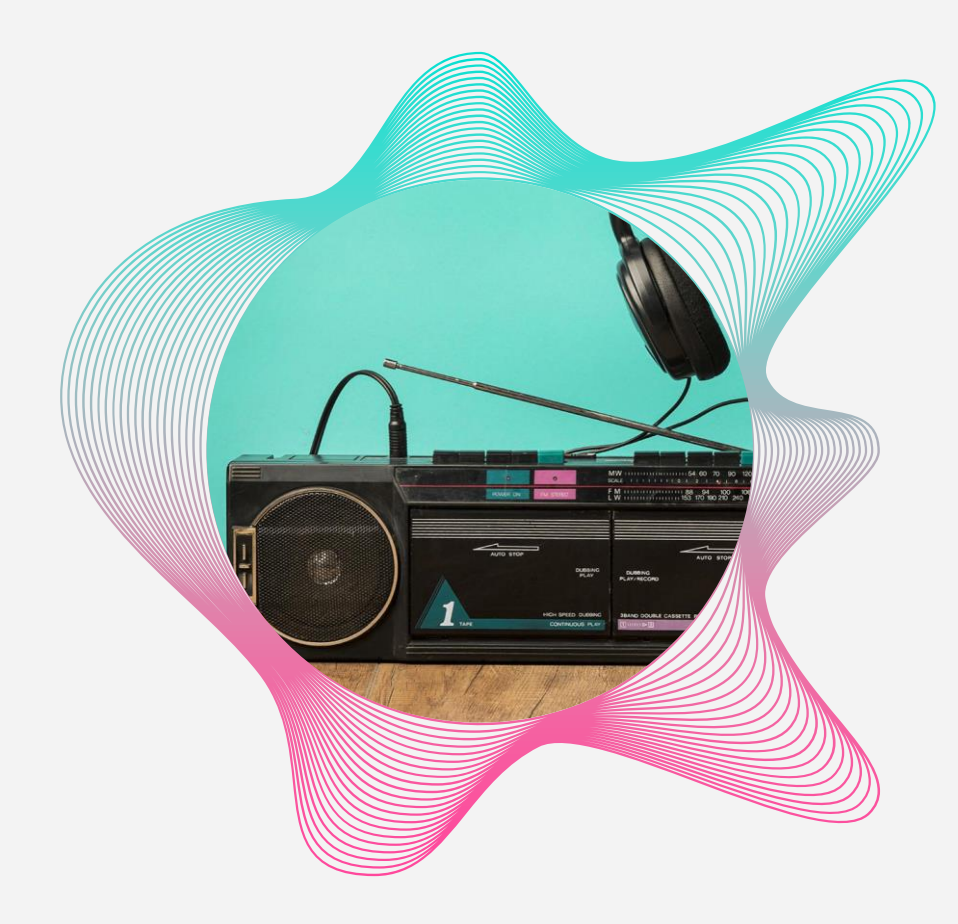

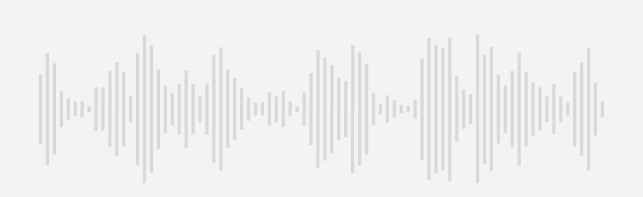

# ADOBE PODCAST

Realizada por Nicole Rada

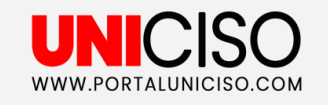

© - Derechos Reservados UNICISO

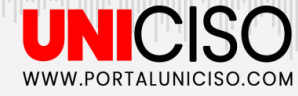

# ¿Qué es?

Puedes crear podcasts y locuciones en off de alta calidad que suenen de forma profesional.

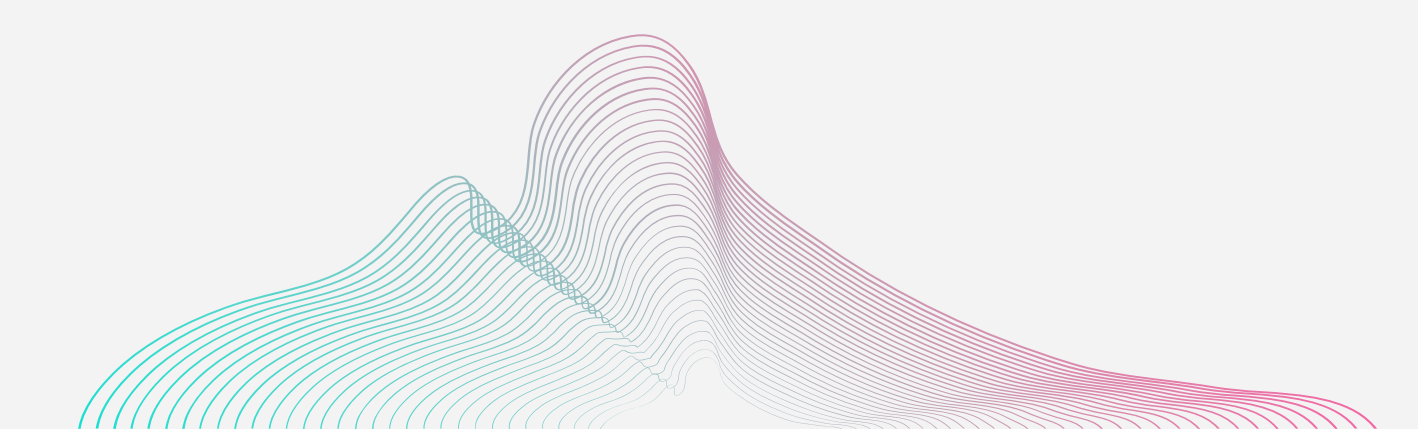

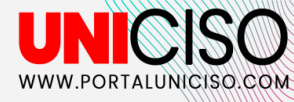

# CARACTERÍSTICAS

(( 01 )) Mejora el habla ((( 02 )))

Elimina el ruido (( 03 )) Grabar y editar (( 04 ))) Elimina los ecos

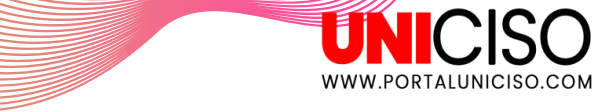

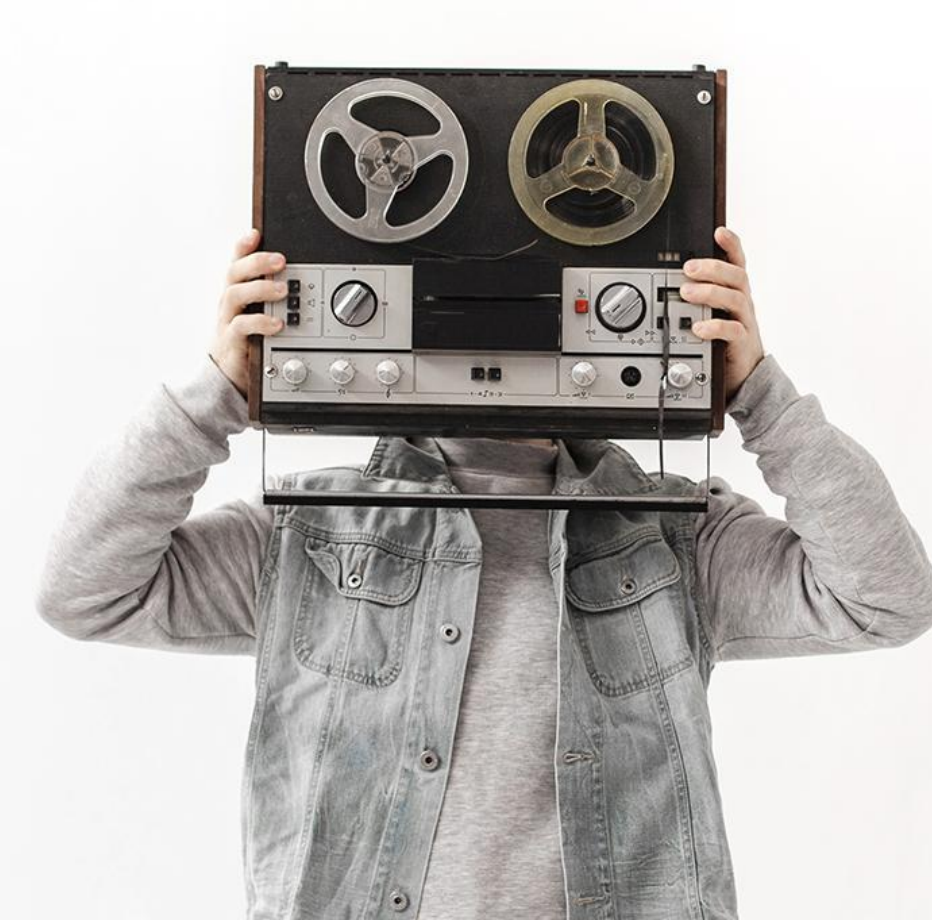

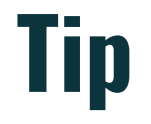

La inteligencia artificial de Adobe Podcast hace que las grabaciones de voz suenen como si se hubieran grabado en un estudio profesional.

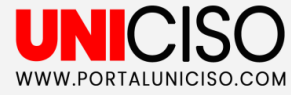

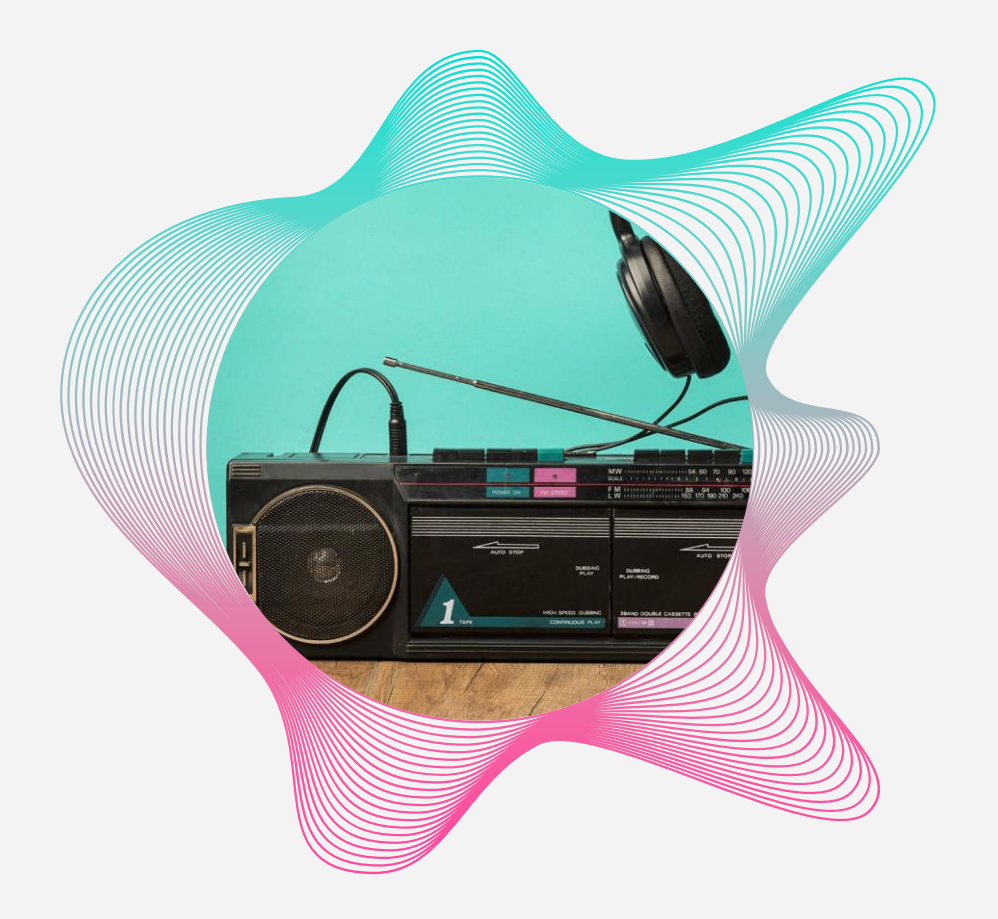

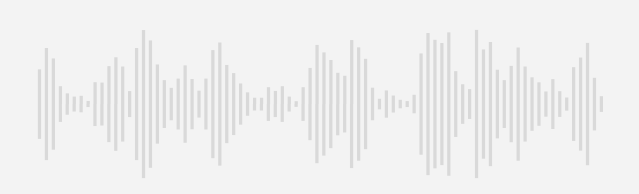

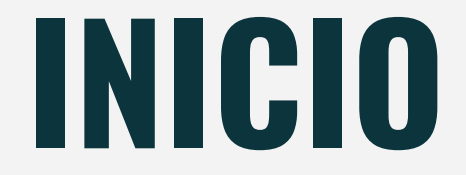

Dale clic al link para iniciar: <u>https://podcast.adobe.com/</u>

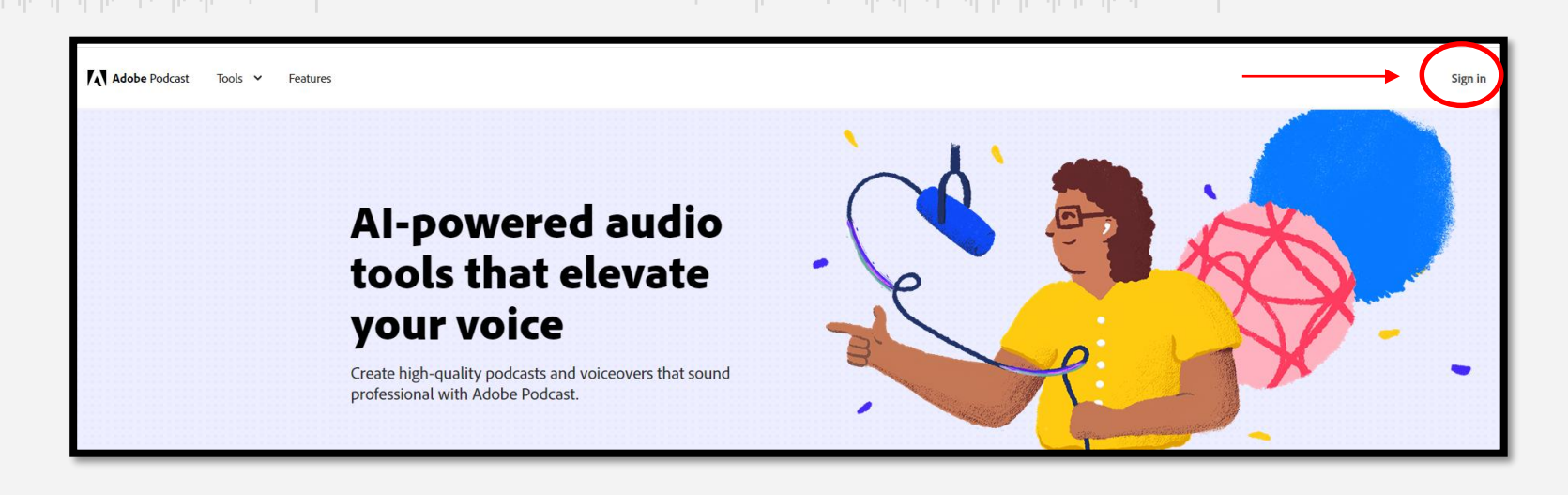

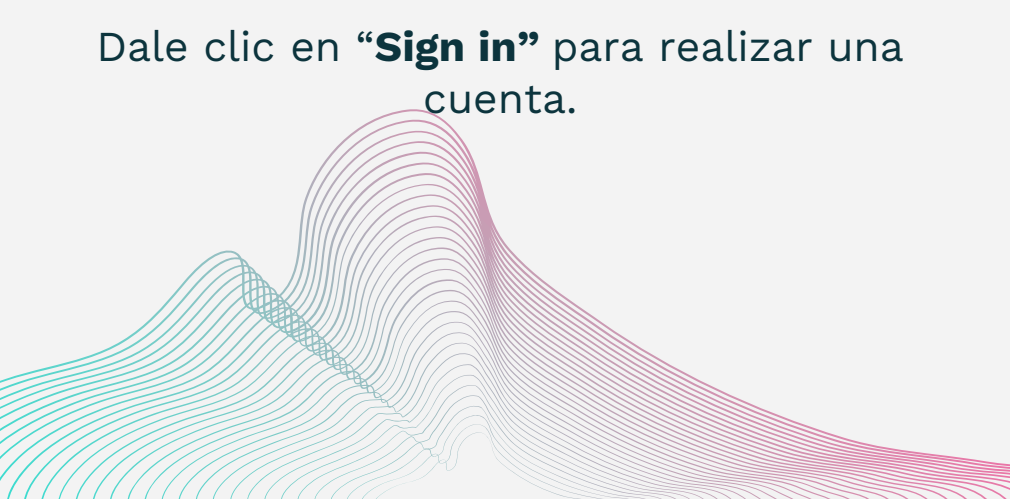

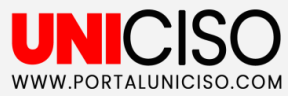

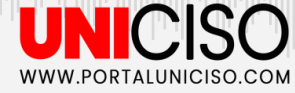

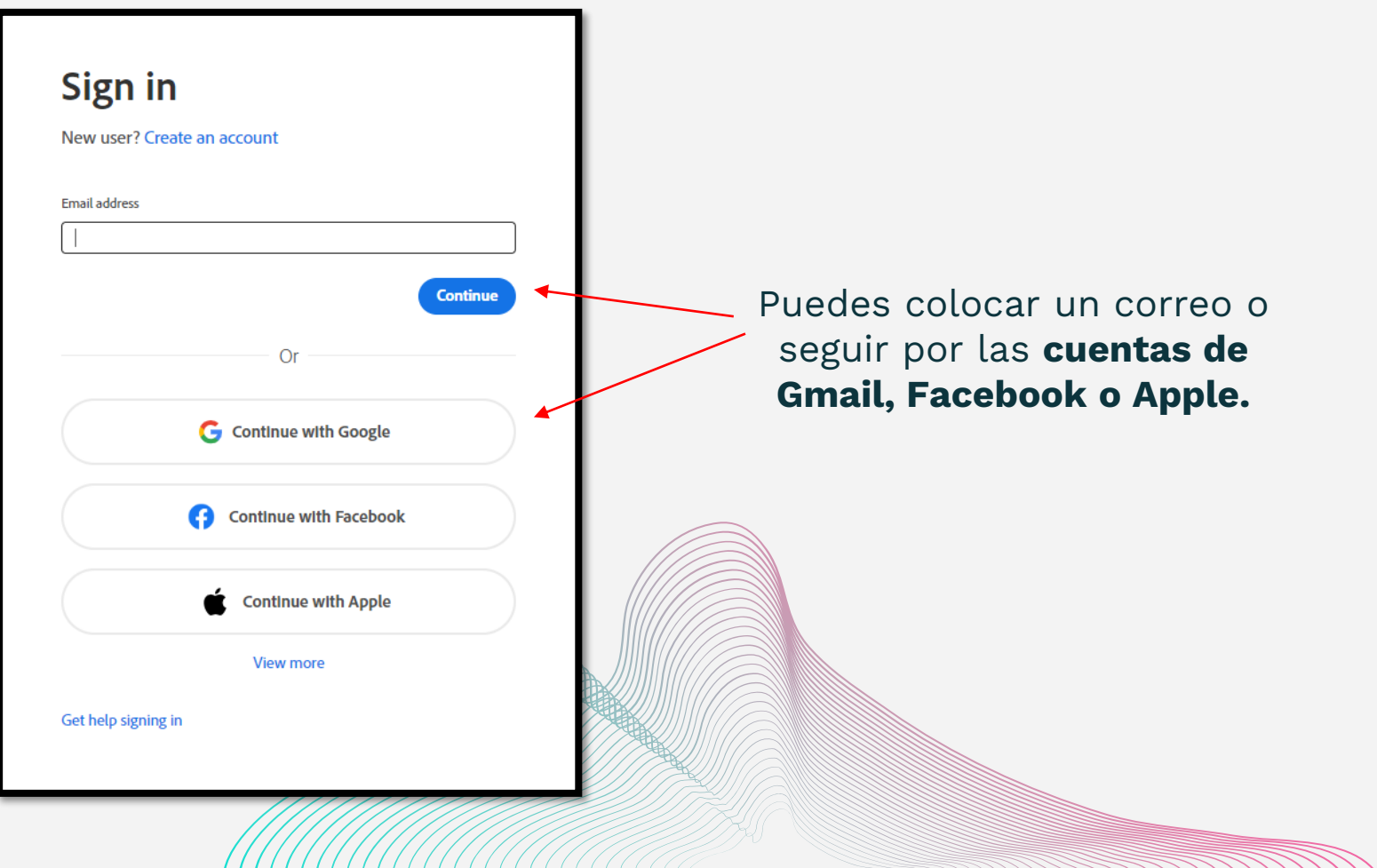

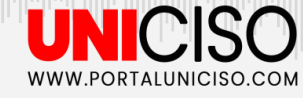

#### Llena la información solicitada con tus datos.

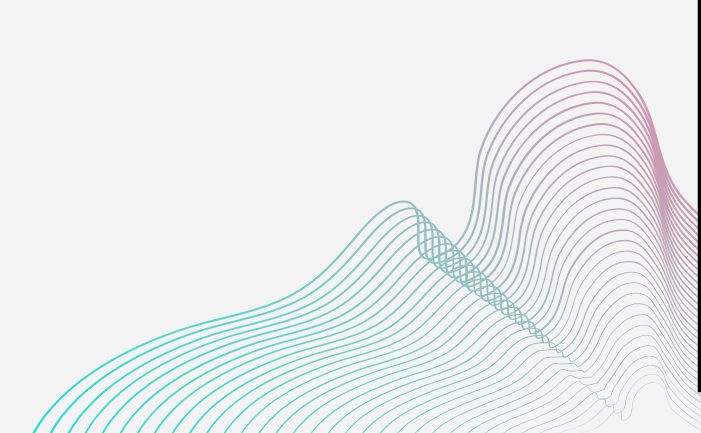

| Nombre de pila          |   | Apellido |     |   |
|-------------------------|---|----------|-----|---|
| Uniciso                 | ✓ | Uniciso  |     | ~ |
|                         |   |          |     |   |
| echa de nacimiento (    |   |          |     |   |
| iecha de nacimiento ( 🌒 |   |          | Año |   |

País/Región Colombia 🗸

La familia de empresas Adobe puede mantenerme informado mediante correos electrónicos personalizados sobre productos y servicios. Consulte nuestra Política de privacidad para obtener más detalles o para cancelar su suscripción en cualquier momento.

Por favor, póngase en contacto conmigo por correo electrónico.

Al hacer clic en Crear cuenta, acepto que he leído y aceptado los Términos de uso y la Política de privacidad .

Crear una cuenta

UNICISO WWW.PORTALUNICISO.COM

En "Mejora" puedes mejorar tu experiencia. Tiene un costo premium.

Puedes mejorar la compatibilidad, subir más archivos, mejorar el sonido y puedes tener más horas para trabajar.

#### Uniciso Uniciso

#### Mejorar el uso del habla

0 minutos de 1 hora utilizados hoy. El límite diario se restablecerá en aproximadamente 12 horas.

Meiora

🞗 Cuenta

desconectar

Al realizar clic puedes visualizar el uso de tus podcasts y transcripciones.

Diariamente se restablece para poder usarlo de forma gratuita.

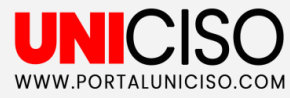

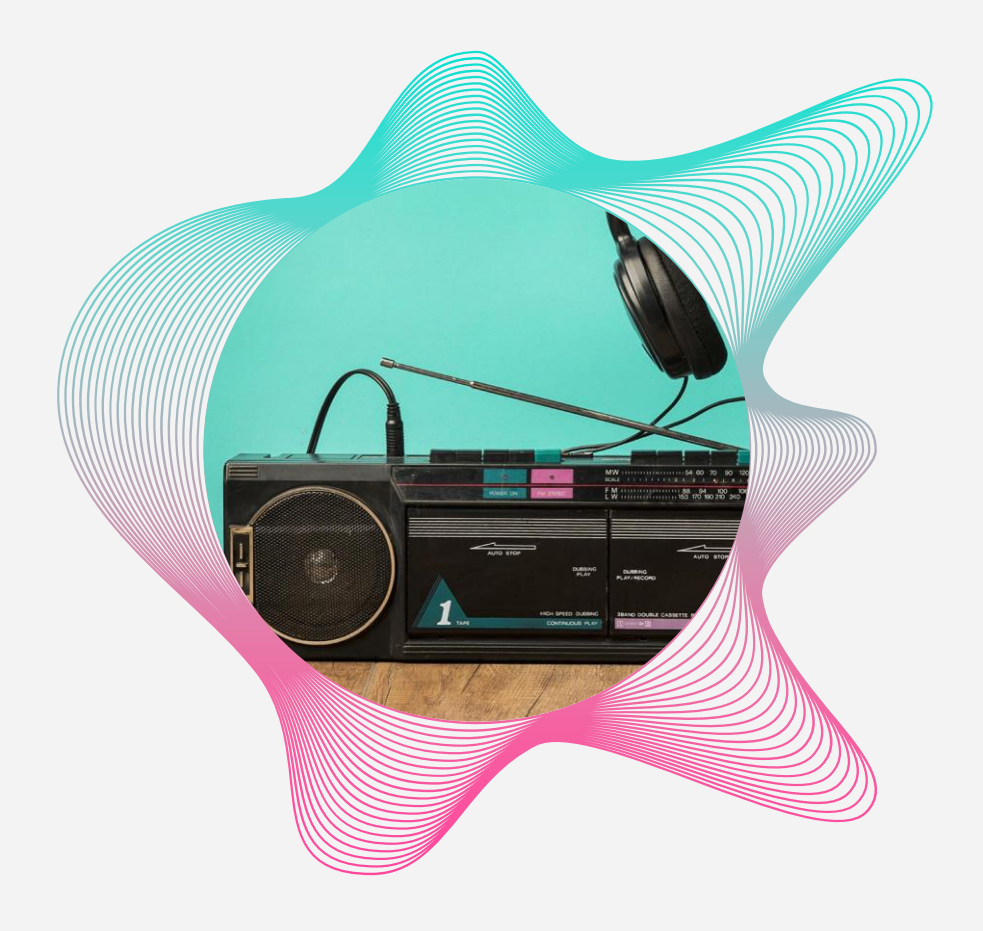

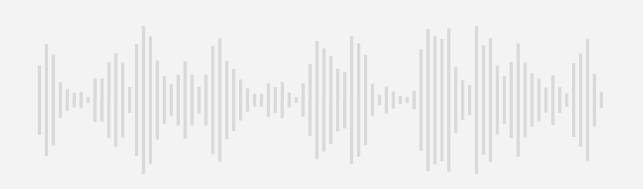

# HABLA

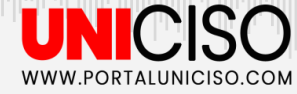

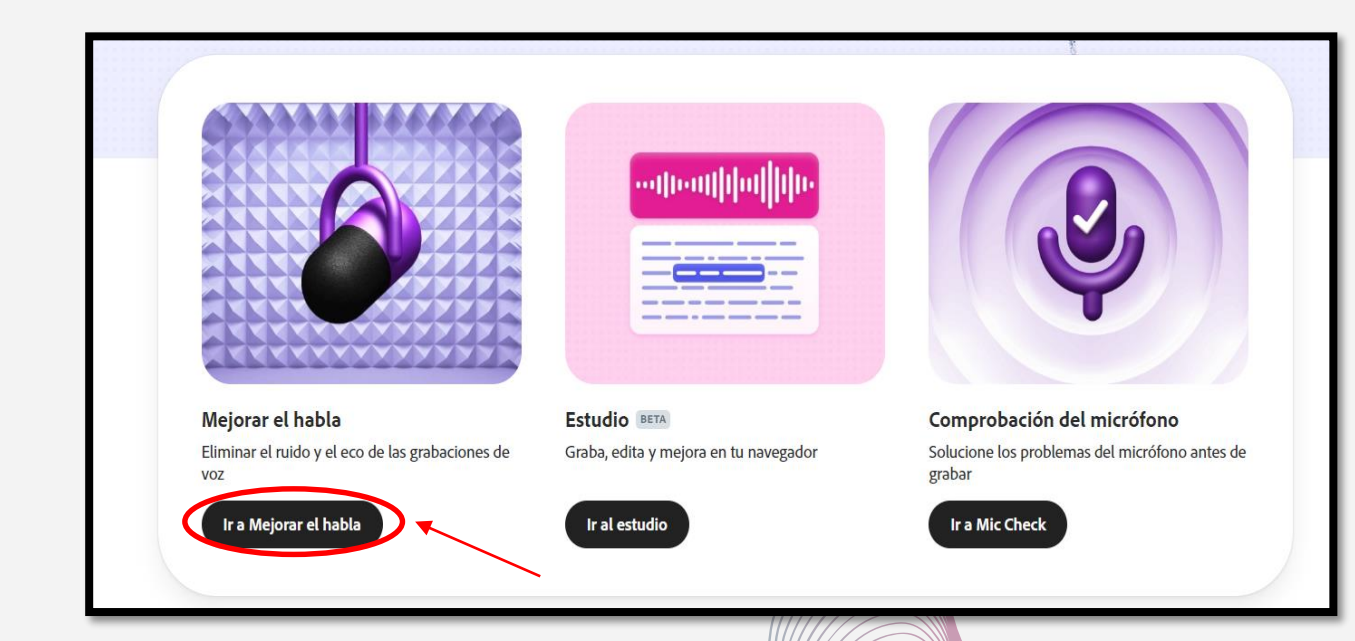

Las tres imágenes son las opciones disponibles para trabajar. **Empezaremos con el Habla.** 

UNICISO WWW.PORTALUNICISO.COM

Empieza seleccionando un archivo para trabajar.

No olvides que la cuenta gratuita sólo nos permite trabajar con una hora.

#### Limpia el audio de forma gratuita con Adobe Podcast AI

Enhance Speech hace que las grabaciones de voz suenen como si hubieran sido grabadas en un estudio de podcasting profesional.

Escuche una muestra :

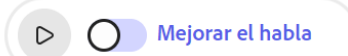

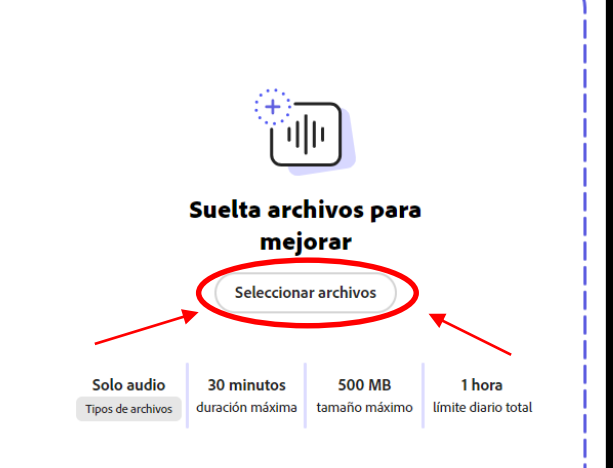

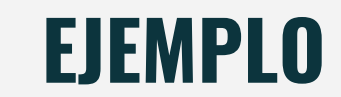

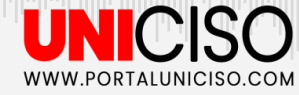

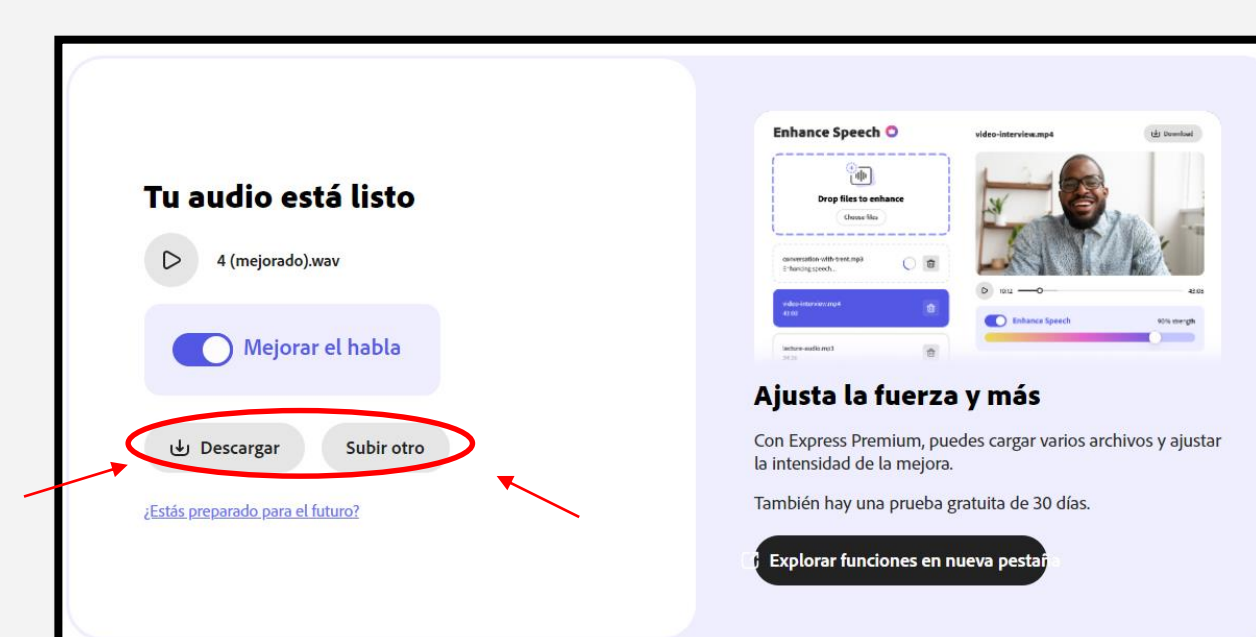

### **EJEMPLO**

Subimos un audio de 5 segundos.

Puedes descargarlo y a la vez puedes empezar a trabajar con otro audio.

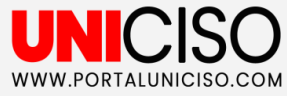

# **NO OLVIDES**

### Las voces limpiadas y creadas **todavía son muy computarizadas.**

Tener cuidado si quieres voces limpias y naturales.

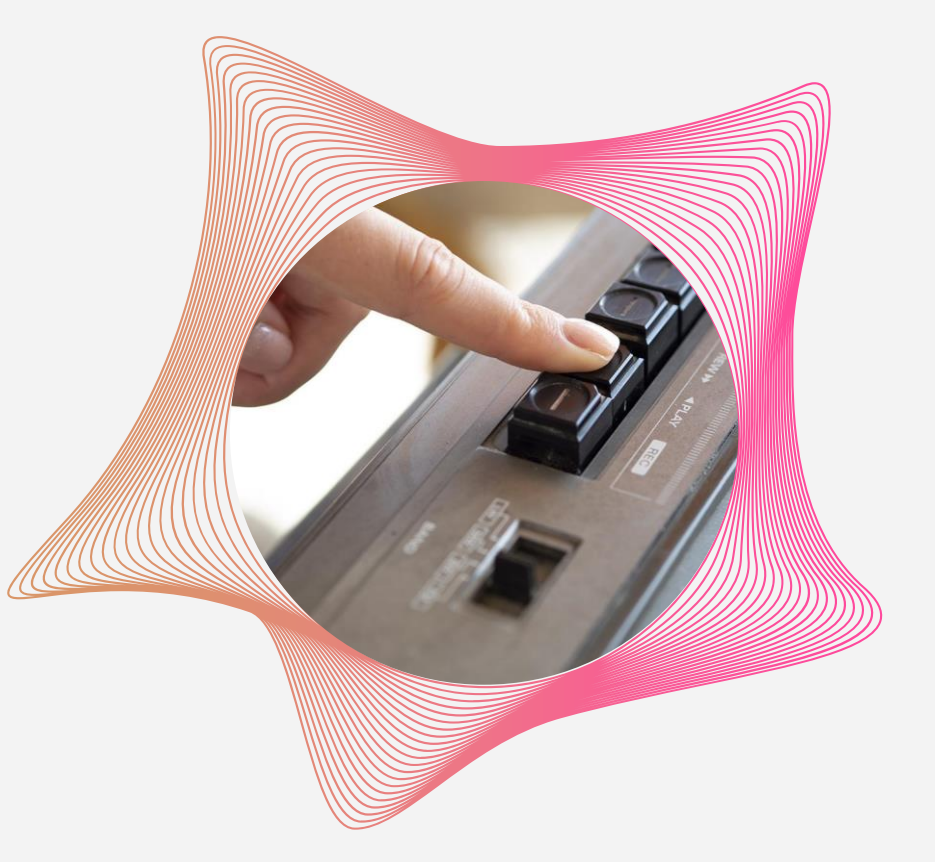

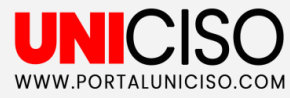

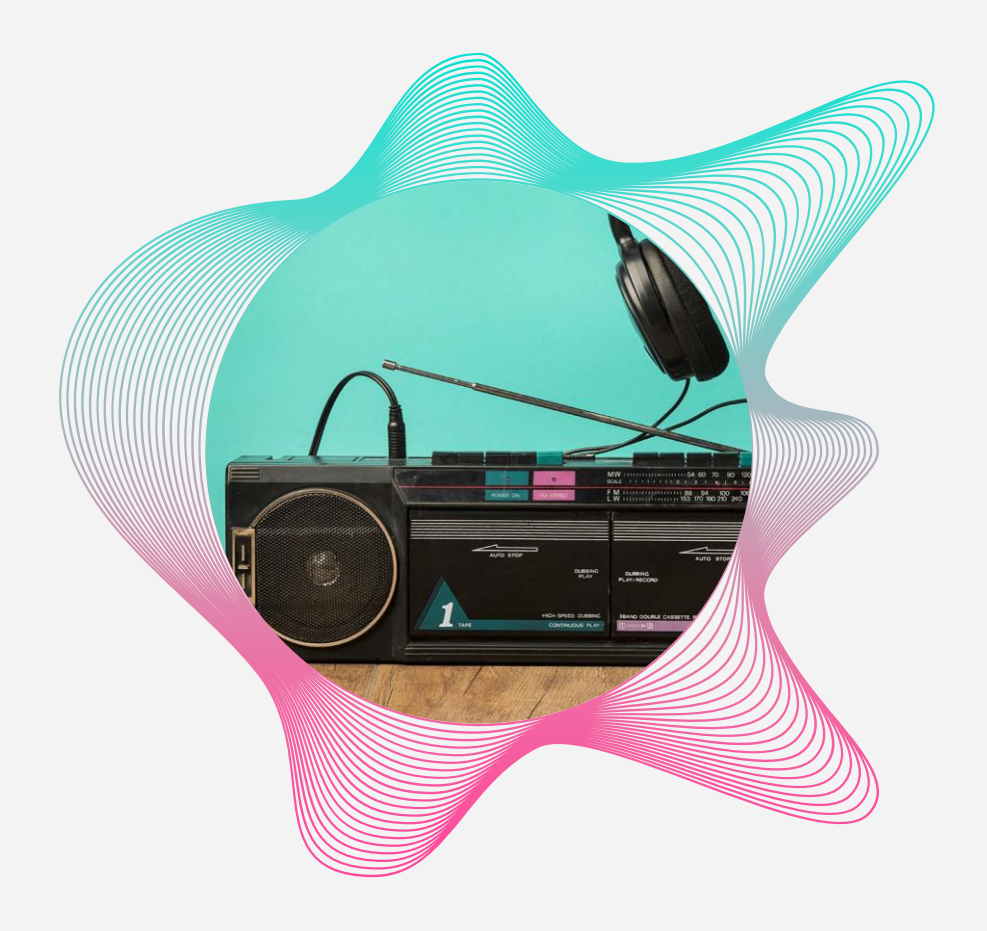

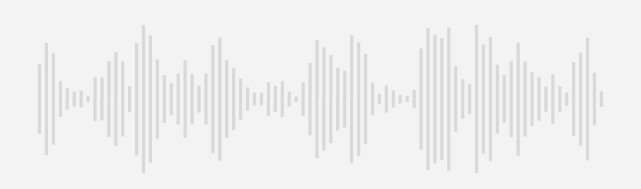

# **STUDIO**

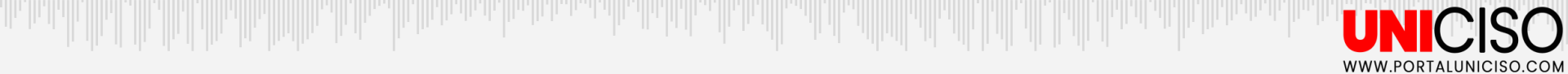

#### Empieza seleccionando "**Nuevo proyecto**".

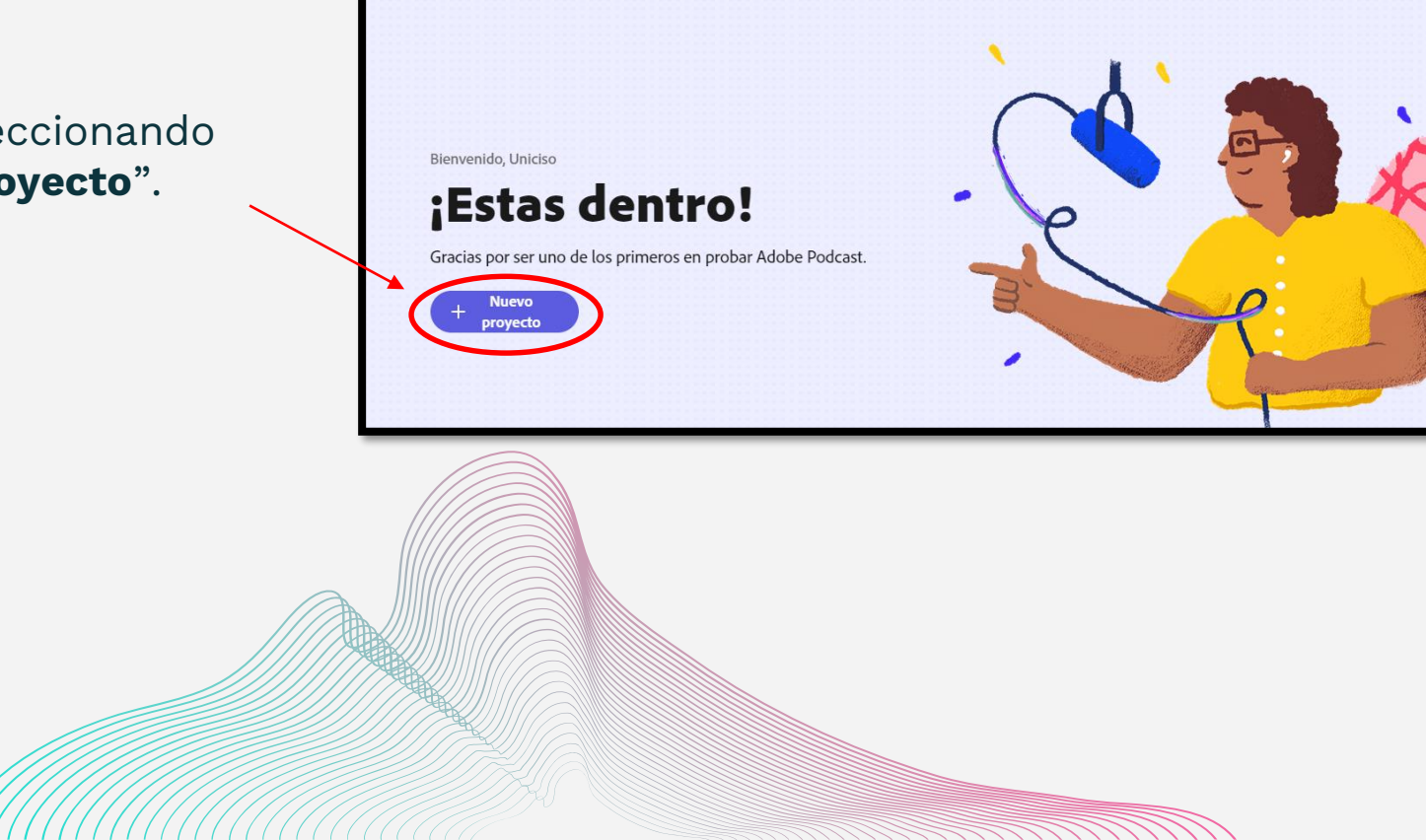

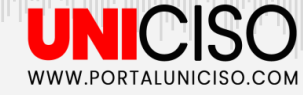

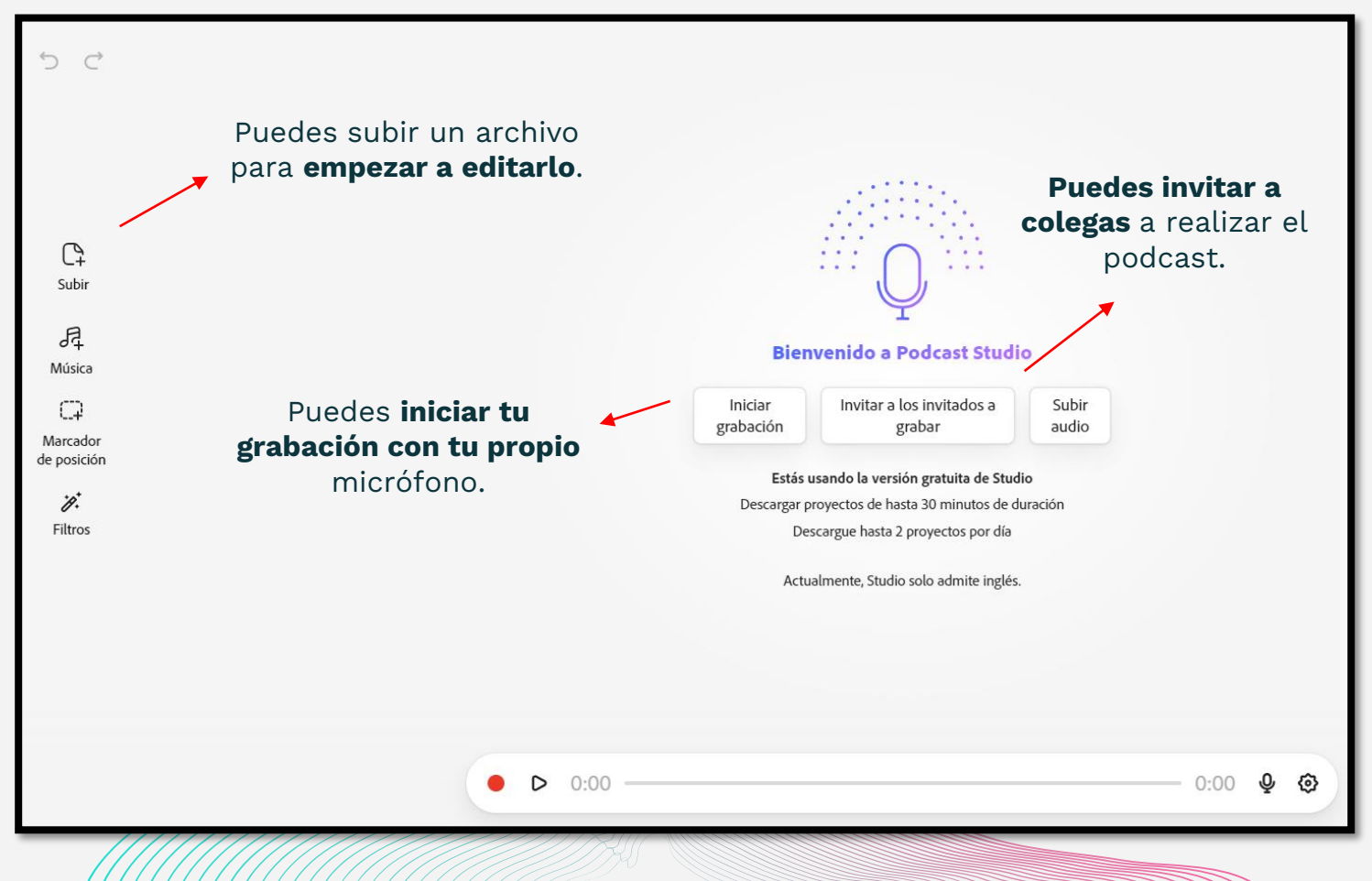

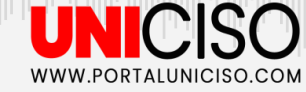

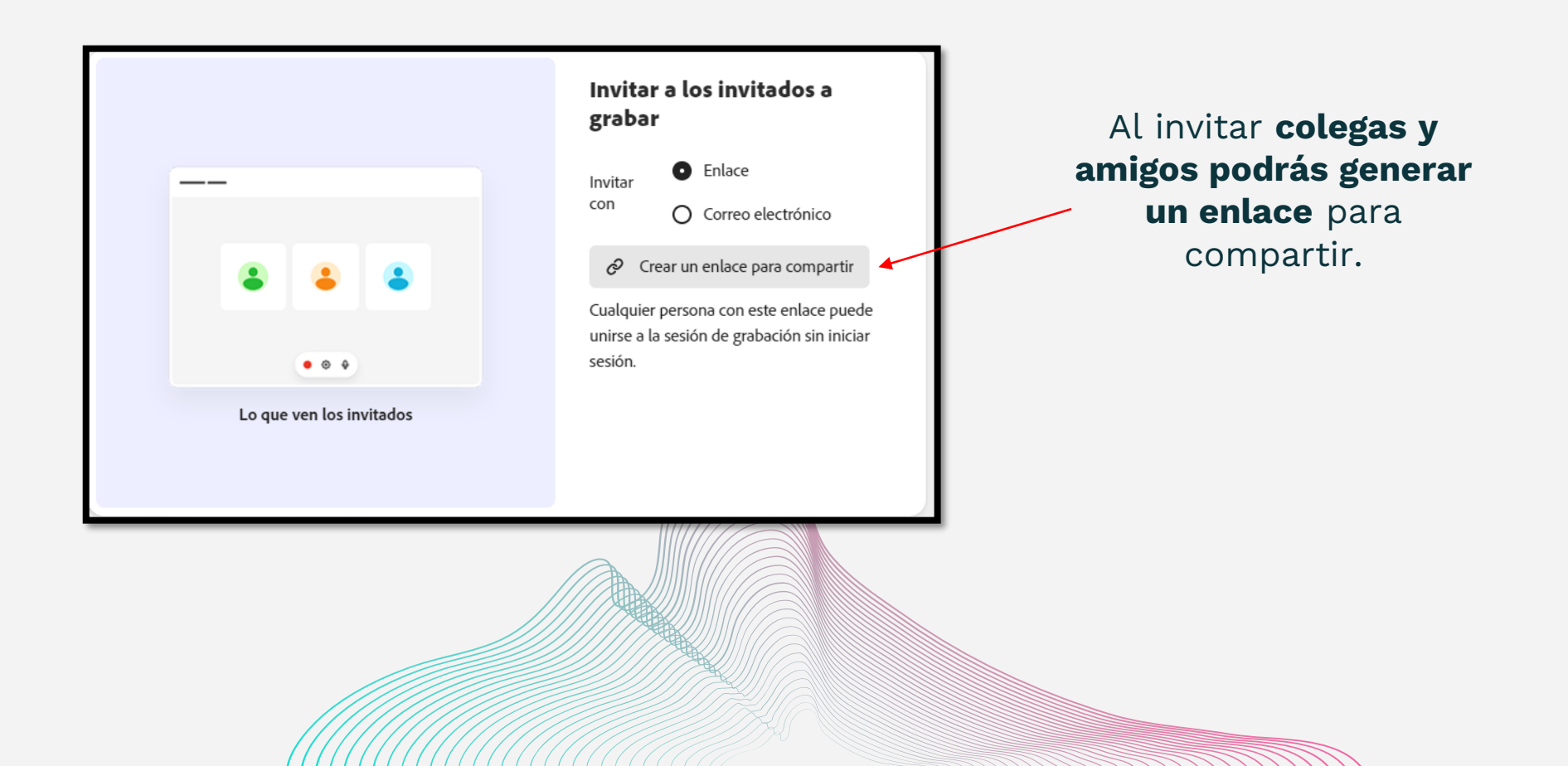

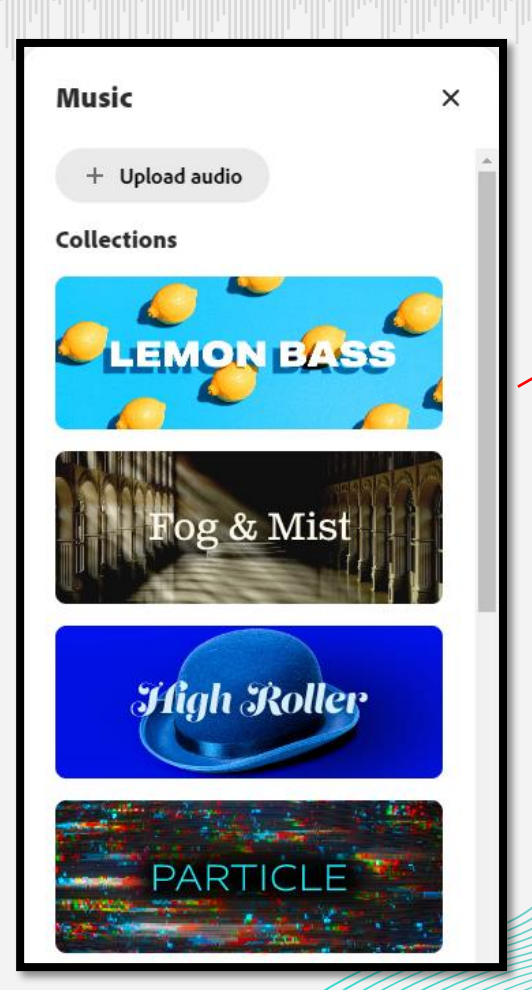

Puedes colocar plantillas de canciones para tu podcast.

Puedes realizar **filtros de fuerza y mejora** de habla en tu podcast.

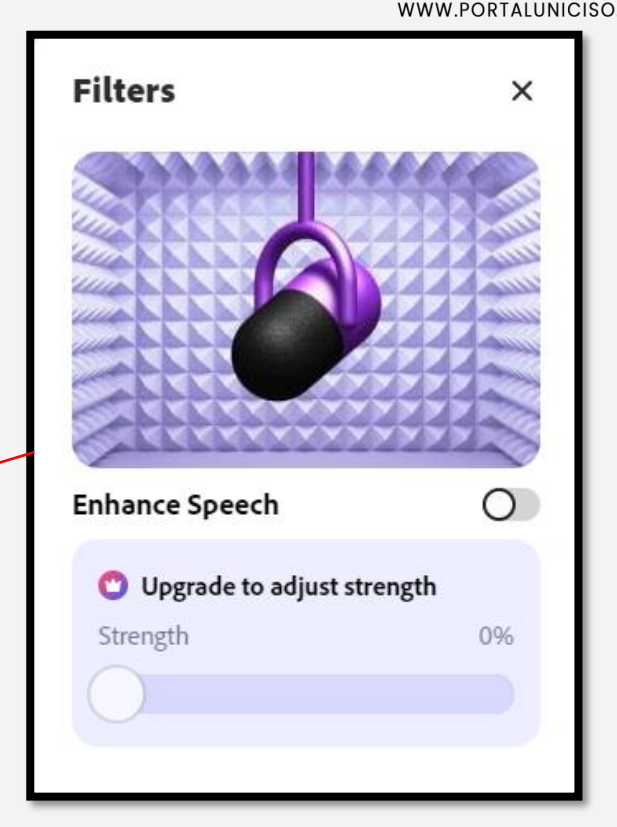

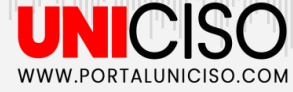

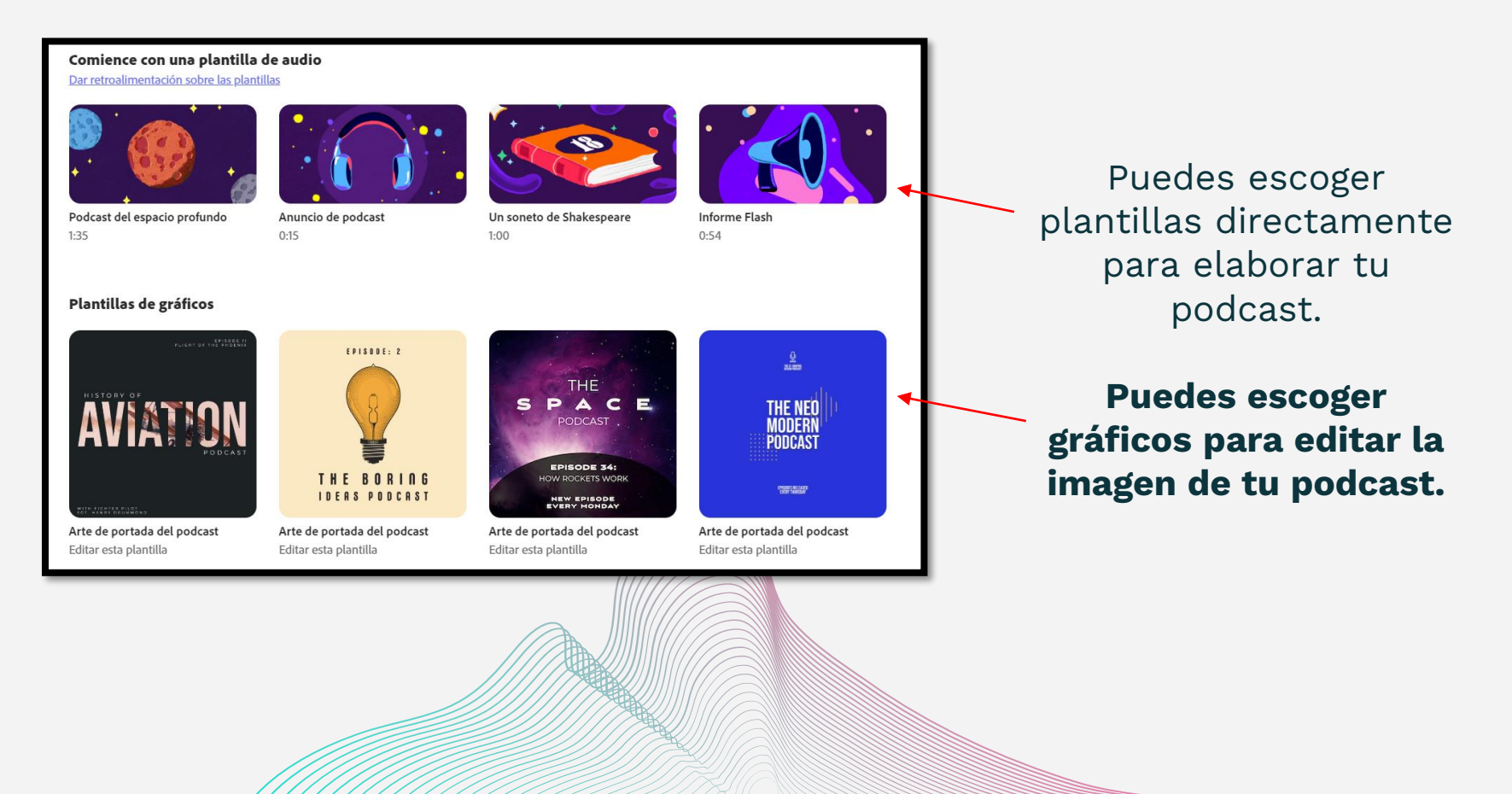

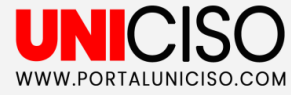

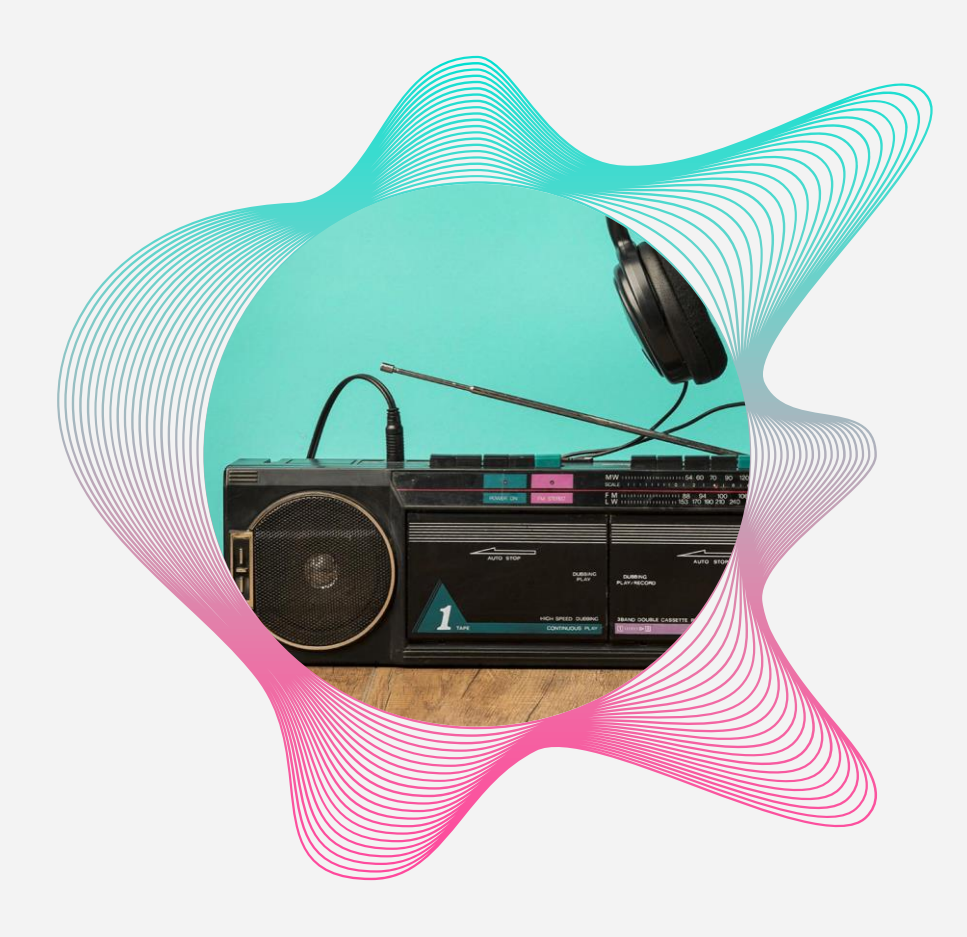

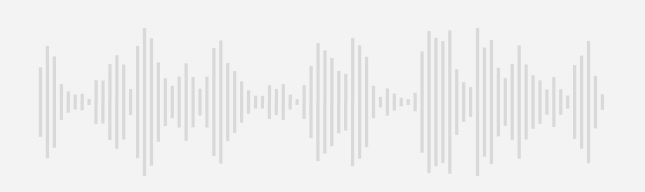

# MICRÓFONO

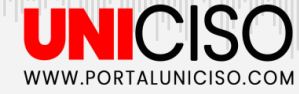

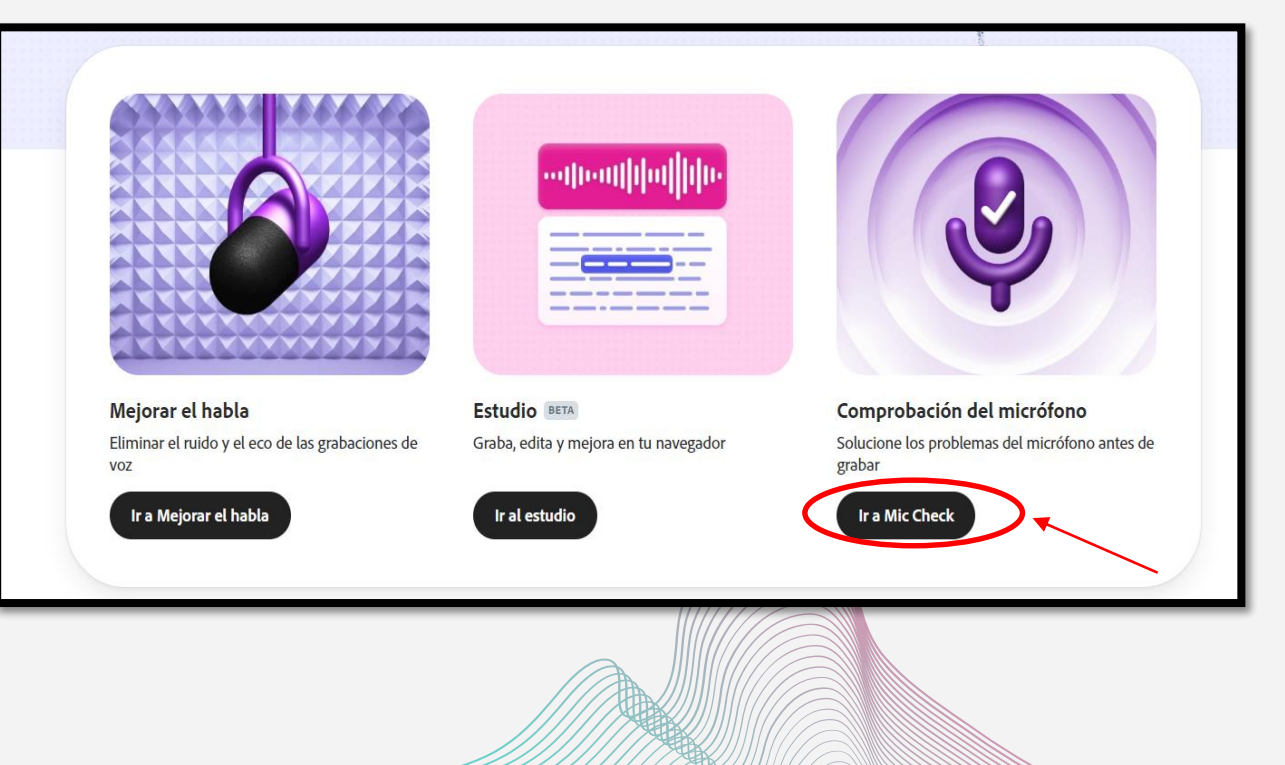

Las tres imágenes son las opciones disponibles para trabajar. **Dale clic a "Ir a Mic Check".**  Empieza seleccionando "**Comenzar**".

#### Comprueba tu micrófono gratis

Reciba asesoramiento sobre cómo mejorar la configuración de su micrófono. Nos aseguraremos de que suene como si estuviera preparado para el podcast.

Comenzar

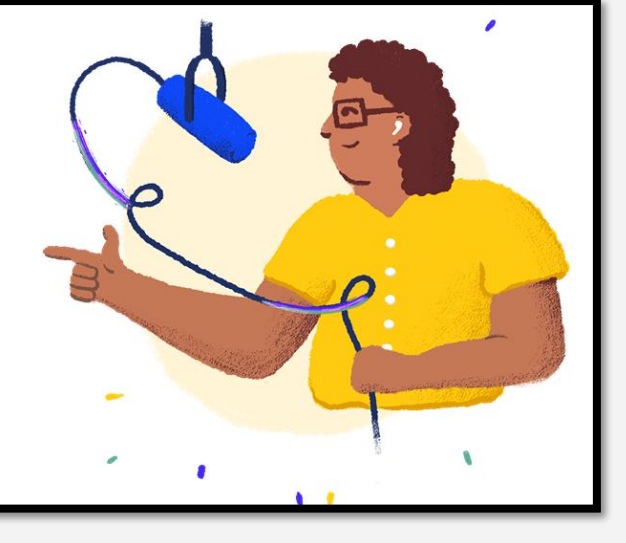

WWW.PORTALUNICISO.COM

UNICISO WWW.PORTALUNICISO.COM

Podrás **configurar y comprobar el micrófono** con la distancia de tu voz, fuerza de tu voz, ruido alrededor y eco.

#### Comprobación del micrófono

Haga clic en el botón y diga esto:

"¿Cómo está configurada y ubicada mi micrófono?"

🌵 Micrófono de prueba

| Distancia al micrófor | 10                      |                 |
|-----------------------|-------------------------|-----------------|
|                       | $( \ldots )$            |                 |
| Demasiado cerca       |                         | Demasiado lejos |
| Ganar                 |                         |                 |
|                       | $\langle \dots \rangle$ |                 |
| Menos ganancia        |                         | Más ganancia    |
| Ruido de fondo        |                         |                 |
|                       |                         |                 |
| Menos ruido           |                         | Más ruido       |
| Eco                   |                         |                 |
|                       |                         |                 |
| Menos eco             |                         | Más eco         |

UNICISO WWW.PORTALUNICISO.COM

#### Comprobación del micrófono

Haga clic en el botón y diga esto:

"¿Cómo está configurada y ubicada mi micrófono?"

🌵 Micrófono de prueba

#### Acércate más

Estás demasiado lejos del micrófono. Acércate para alcanzar el punto óptimo.

La distancia es el factor más importante para mejorar la claridad de tu voz. Por lo tanto, asegúrate de hacerlo bien primero. Prueba nuevamente para obtener una nueva respuesta.

| Distancia al micróf | ono |                 |
|---------------------|-----|-----------------|
|                     |     |                 |
| Demasiado cerca     |     | Demasiado lejos |
| Ganar               |     |                 |
|                     | ¥_  |                 |
| Menos ganancia      |     | Más ganancia    |
| Ruido de fondo      |     |                 |
|                     |     |                 |
| Menos ruido         |     | Más ruido       |
| Eco                 |     |                 |
|                     |     |                 |
|                     |     |                 |

#### Podrás realizar pruebas de como se **escucha y ver la configuración de tu voz y audios.**

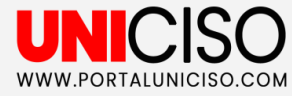

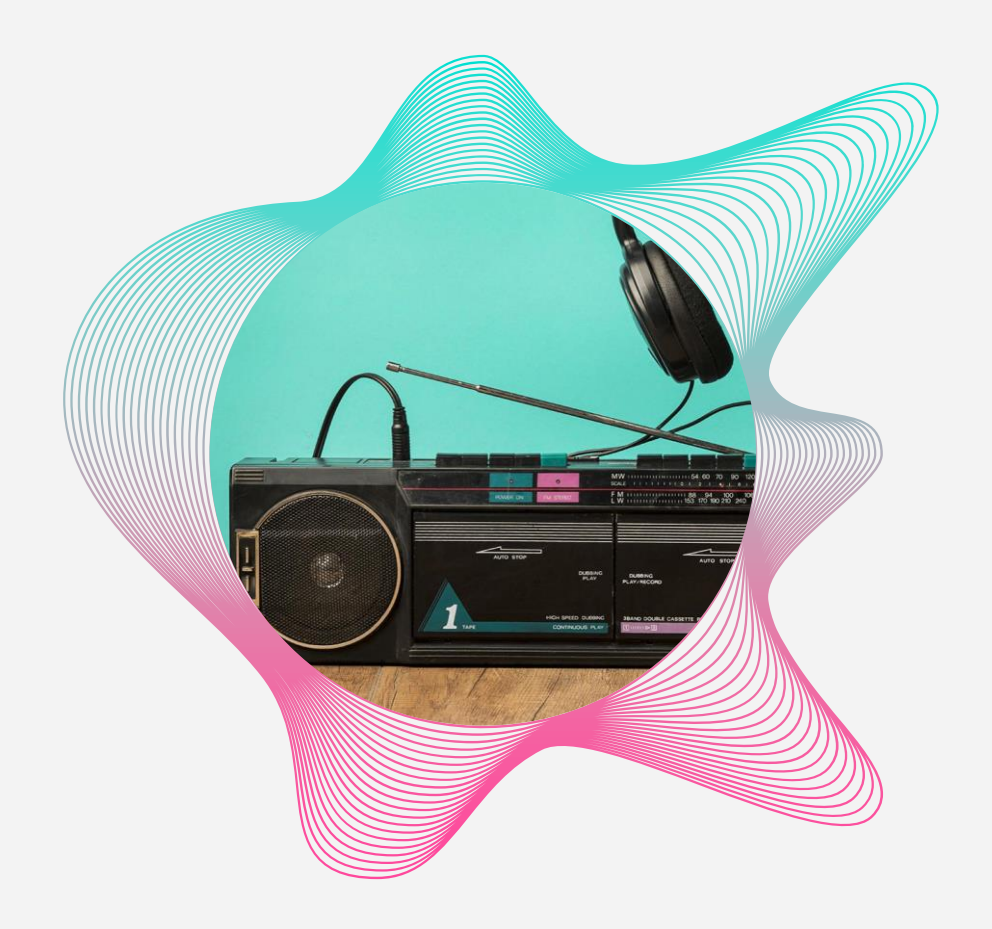

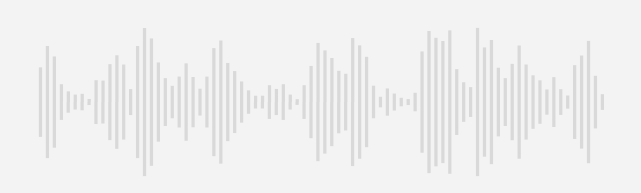

### TRANSCRIBIR AUDIO

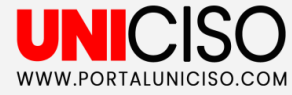

## **IMPORTANTE**

01

Transcripción se puede hacer de audio a texto.

02

Tiene soporte multi idiomas para las transcripciones.

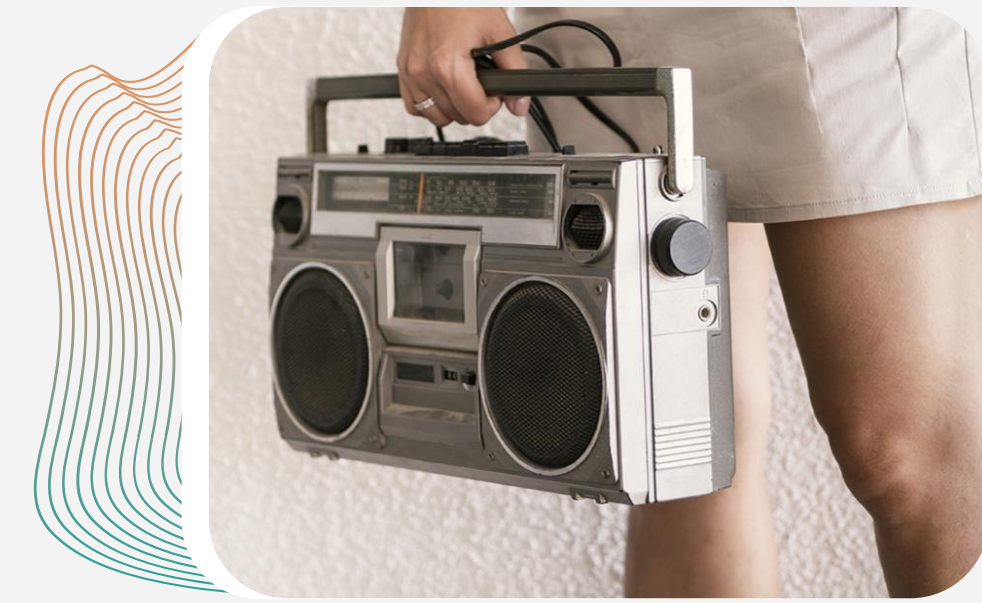

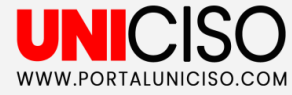

## **IMPORTANTE**

03

Puedes cortar, copiar y pegar la transcripción.

04

Se puede descargar a PDF, TXT y DOCX.

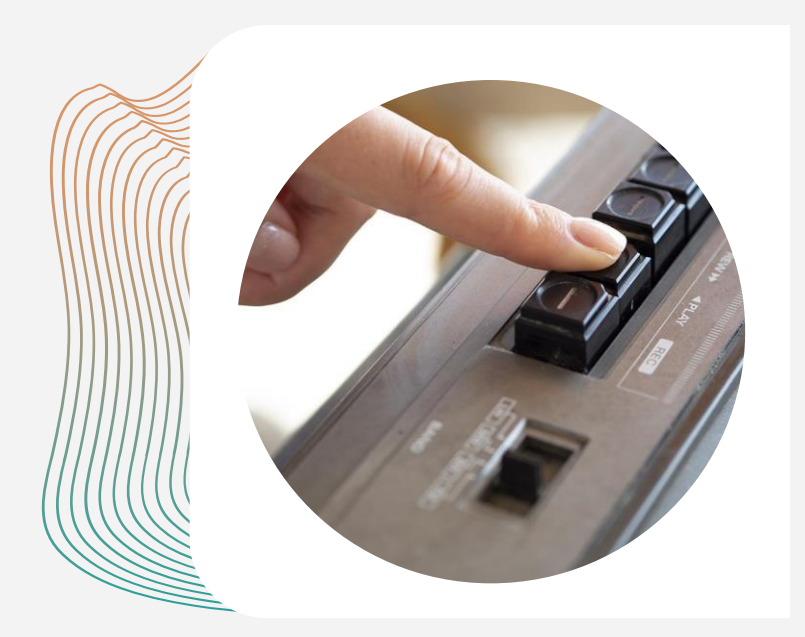

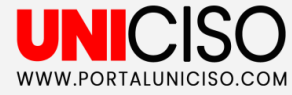

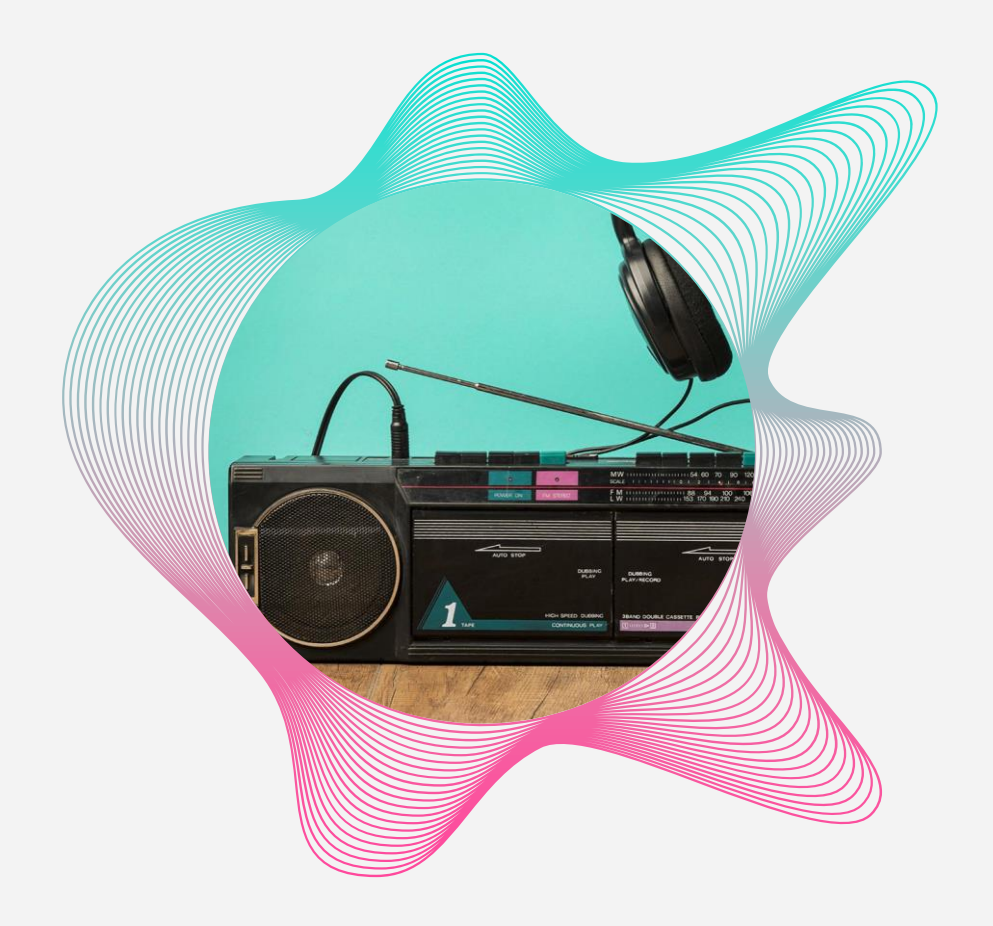

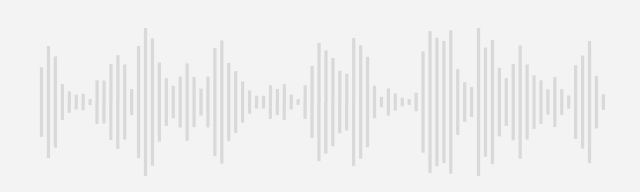

### GRABACIÓN DE PODCAST

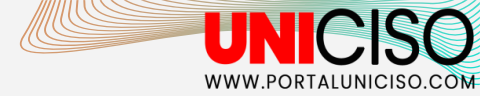

## **IMPORTANTE**

- 1. Puedes hacer un **podcast con múltiples voces**.
- 2. Puedes **descargar música de grabación** para tus podcasts.
- 3. Puedes transcribir tus podcasts a texto.

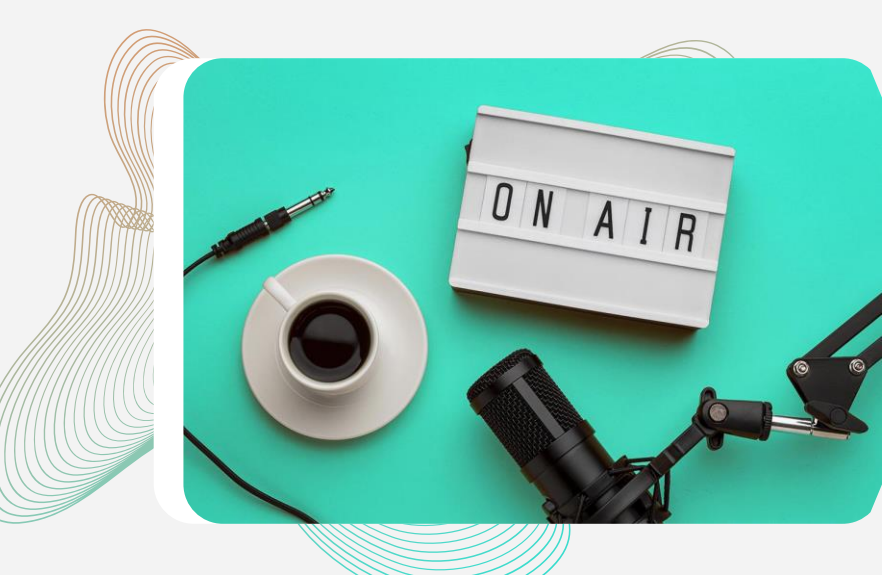

## **BIBLIOGRAFÍA**

Adobe Podcast. (2024). Adobe Podcast. Adobe. Disponible en: https://podcast.adobe.com/

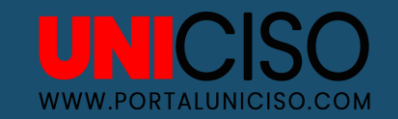

© - Derechos Reservados UNICISO

## CITA DE LA GUÍA

Rada, N. (2024). Adobe Podcast. UNICISO. Disponible en: <u>www.portaluniciso.com</u>

**SÍGUENOS:** 

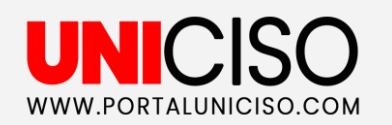

CREDITS: This presentation template was created by **Slidesgo**, including icons by **Flaticon**, and infographics & images by **Freepik**.

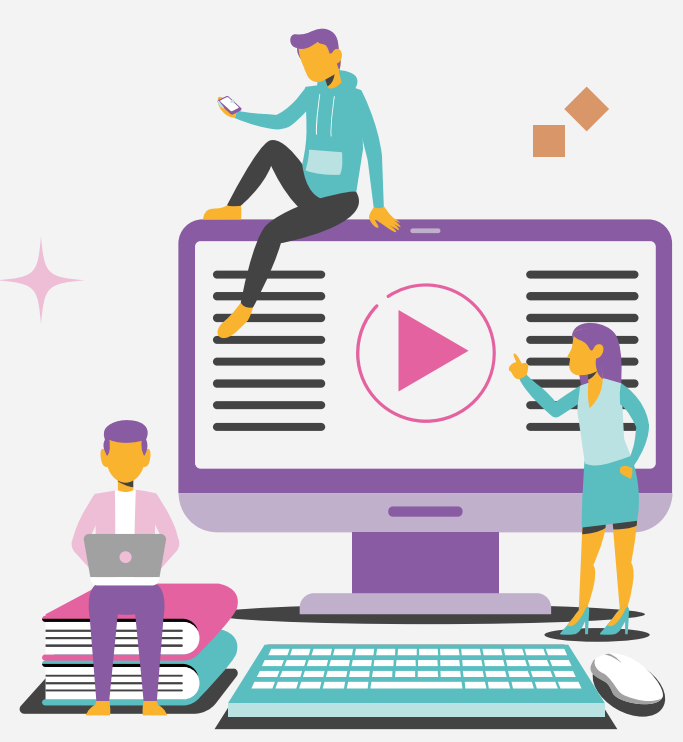